## Start using the Agent + Advisor Portal

## **Easy Start Guide**

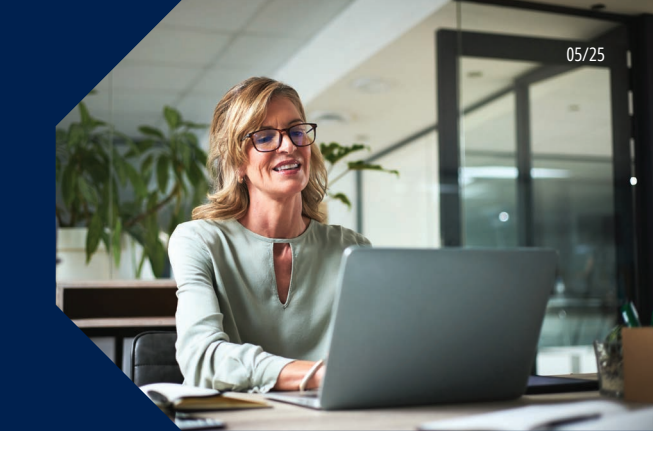

We recognize you want to work with a company that makes it easy to manage your business. That's why we built the Transamerica Agent + Advisor Portal, a secure, modern platform for you to view and manage your annuity book of business.

Follow the instructions below to access the portal

## WHAT YOU'LL NEED

- Your advisor number
- ✓ Your computer or tablet
- ✔ For the best experience, use Chrome, Firefox, or Edge

## **CREATING AN ACCOUNT**

- 1. Click HERE to register now
- 2. Ensure that Financial Professional is selected. Enter your last name, date of birth, and advisor number (capitalize all the letters and include any leading zeros, if applicable)
- 3. Click NEXT
- 4. Follow these EASY STEPS to create your secure account:
  - > Create a username and password
  - > Select a primary email address for your account profile; if you only have one email it will already be pre-selected, click NEXT
  - > Validate your email. You'll receive a security code in your inbox. Enter it on the page, click SUBMIT Security code
  - > OPTIONAL: Add an alternate email address or mobile number. Note that all security validation codes will be sent to your alternate email or mobile number, if you provide them.
  - > Select and answer three security questions to protect your account, click NEXT
  - > Agree to terms and conditions and the electronic business consent, click FINISH AND GO TO MY ACCOUNT
- **5.** You'll be returned to <u>secure.transamerica.com</u>. Log in using the username and password you just created.

**CONGRATULATIONS!** You now have access to the Agent + Advisor Portal to view and manage your business.

QUICK TIP: Add a bookmark to the Agent + Advisor Portal home page for easy access in the future.

Website Technical Support

Call **866-301-2473** | Weekdays, 9 a.m. - 6 p.m. ET

**Transamerica**<sup>™</sup>

For Financial Professional Use Only. Not for Use With the Public.